## CHROME ÇEREZ GÜVENLİK AYARLARI

1- Chrome sağ üst köşede sırasıyla "üç noktayı" daha sonra "ayarlar" seçeneğini seçiniz:

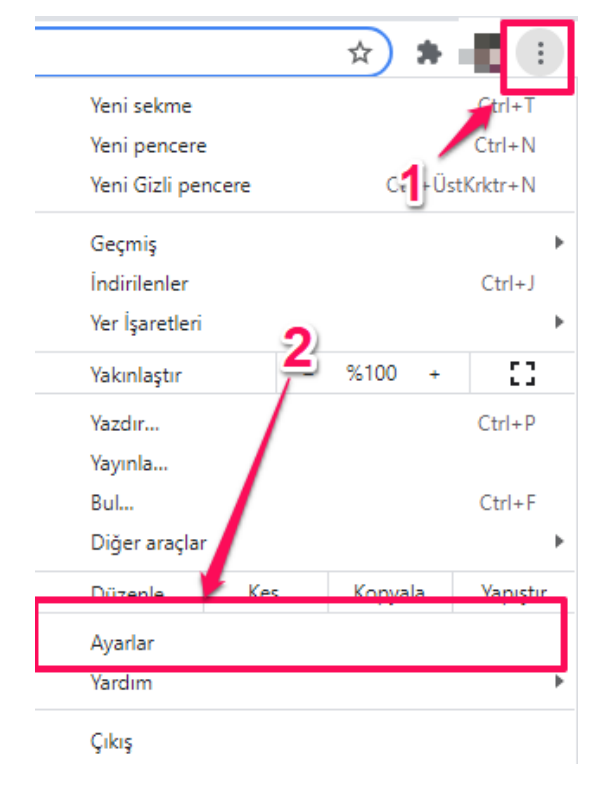

## 2- Gizlilik ve güvenlik altında "site ayarlarını" seçiniz:

| Ayar  | lar                  |   | Q, Kyarlarda ara                       |       |  |
|-------|----------------------|---|----------------------------------------|-------|--|
| •     | Siz ve Google        | ę | Siz ve Google                          |       |  |
| Ê     | Otomatik doldurma    |   |                                        |       |  |
| Ø     | Gizlilik ve güvenlik |   |                                        | Kapat |  |
| ۲     | Görünüm              |   | Senkronizasyon ve Google hizmetleri    | +     |  |
| Q     | Arama motoru         |   | Google Hesabınızı yönetin              | Z     |  |
|       | Varsayılan tarayıcı  |   |                                        |       |  |
| U     | Başlangıçta          |   | Chrome profilinizi ozelleştirin        | •     |  |
| Geliş | miş 👻                |   | Yer işaretlerini ve ayarları içe aktar | •     |  |
| Uzan  | tılar 🛛              |   |                                        |       |  |
| Chror | ne hakkında          |   |                                        |       |  |

## Çerezler ve diğer site verilerini seçiniz.

| Gizlilik | ve güvenlik                                                                                                    |   |
|----------|----------------------------------------------------------------------------------------------------|---|
| Î        | Tarama verilerini temizle<br>Geçmişi, çerezleri, önbelleği ve diğer öğeleri temizleyin                                                      | ÷ |
| ٩        | Çerezler ve diğer site verileri<br>Gizli modda üçüncü taraf çerezler engellenir                                                             | • |
| 0        | Güvenlik<br>Güvenli Tarama (tehlikeli sitelere karşı koruma) ve diğer güvenlik ayarları                                                     | ÷ |
| 뉁        | Site Ayarları<br>Sitelerin hangi bilgileri kullanabileceğini ve gösterebileceğini kontrol eder (konum, kamera, pop-<br>up'lar ve diğerleri) | Þ |
| ×        | Özel Korumalı Alan<br>Deneme özellikleri açık                                                                                               |   |

3- Genel ayarlar altında "Tüm çerezlere izin ver" diyebilir veya "Her zaman çerez kullanabilen siteler" altına uzemoys.ogu.edu.tr'yi ekleyebilirsiniz.

| С                                                         | Tüm çerezlere izin ver                                                                                                    | ×                    |
|-----------------------------------------------------------|----------------------------------------------------------------------------------------------------|----------------------|
| 0                                                         | Gizli modda üçüncü taraf çerezleri engelle                                                                                                    | ^                    |
|                                                           | Siteler size daha iyi bir göz atma deneyimi sunmak, örneğin, oturumunuzu açık utmak veya alışveriş sepetinizdeki ürünleri hatırlamak için çerez kullanabilir                                                                                                    |                      |
|                                                           | <ul> <li>Gizli moddayken siteler, örneğin reklamları kişiselleştirmek amacıyla farklı sitelerde tarama<br/>etkinliğinizi görmek için çerezlerinizi kullanamaz. Bazı sitelerdeki özellikler bozulabilir.</li> </ul>                                                                                                    | n ver                |
| 0                                                         | Üçüncü taraf çerezlerini engelle diyebilir veya                                                                                                    | ~                    |
| 0                                                         | Tüm çerezleri engelle (önerilmez)                                                                                                    | ~                    |
| Tüm                                                       | n pencereler kapatıldığında çerezleri ve site verilerini temizleme                                                                                                    |                      |
| Göz                                                       | atma trafiğimle birlikte bir "Do Not Track" isteği gönder                                                                                                    |                      |
| Dah<br>Chro<br>çere<br>şifre                              | a hızlı göz atmak ve arama yapmak için sayfaları önceden yükle<br>ome'un ziyaret edebileceğinizi düşündüğü savfaları önceden yükler. Bunu yapmak icin Chrome.<br>Izleri kullanabilir (çerezlere izin veriyorsanı: <b>Herrzamanı çerez kullanabilen</b><br>eleyip Google üzerinden gönderebilir. <b>Sitelerden uzemovs oqu edu</b> t                                                                                                    |                      |
| Dah<br>Chro<br>çere<br>şifre<br>Tüm                       | a hızlı göz atmak ve arama yapmak için sayfaları önceden yükle<br>ome'un ziyaret edebileceğinizi düşündüğü savfaları önceden yükler. Bunu yapmak icin Chrome.<br>ezleri kullanabilir (çerezlere izin veriyorsanı: Herr zamanı çerez kullanabilen<br>eleyip Google üzerinden gönderebilir.<br>sitelerden uzemoys.ogu.edu.t<br>adresini ekleyiniz.                                                                                                    | ) <b></b><br>tr<br>, |
| Dah<br>Chrc<br>çere<br>şifre<br>Tüm<br>Özel               | a hızlı göz atmak ve arama yapmak için sayfaları önceden yükle<br>ome'un ziyaret edebileceğinizi düşündüğü savfaları önceden yükler. Bunu yapmak icin Chrome.<br>ezleri kullanabilir (çerezlere izin veriyorsanı: Herrzamanı Çerez kullanabilen<br>eleyip Google üzerinden gönderebilir.<br>n çerezleri ve site verilerini göster<br>leştirilmiş davranışlar                                                                                                    | tr'                  |
| Dah<br>Chro<br>çere<br>şifre<br>Tüm<br>Özel<br>Her        | a hızlı göz atmak ve arama yapmak için sayfaları önceden yükle<br>ome'un ziyaret edebileceğinizi düşündüğü savfaları önceden yükler. Bunu yapmak icin Chrome,<br>ezleri kullanabilir (çerezlere izin veriyorsanı: Herrzamanı Çerez kullanabilen<br>eleyip Google üzerinden gönderebilir.<br>n çerezleri ve site verilerini göster<br>leştirilmiş davranışlar<br>zaman çerez kullanabilen siteler                                                                                                    | kle                  |
| Dah<br>Chro<br>çere<br>şifre<br>Tüm<br>Özel               | a hızlı göz atmak ve arama yapmak için sayfaları önceden yükle<br>ome'un ziyaret edebileceğinizi düşündüğü savfaları önceden yükler. Bunu yapmak icin Chrome,<br>ezleri kullanabilir (çerezlere izin veriyorsanı: Herrzamanı Çerez kullanabilen<br>eleyip Google üzerinden gönderebilir.<br>sitelerden uzemoys.ogu.edu.t<br>adresini ekleyiniz.<br>Ileştirilmiş davranışlar<br>zaman çerez kullanabilen siteler<br>uzemoys.ogu.edu.tr<br>Bu sitedeki üçüncü taraf çerezler dahil                                                                                                    | kle                  |
| Dah<br>Chro<br>çere<br>şifre<br>Tüm<br>Özel<br>Her        | a hızlı göz atmak ve arama yapmak için sayfaları önceden yükle<br>ome'un ziyaret edebileceğinizi düşündüğü sayfaları önceden yükler. Bunu yapmak icin Chrome.<br>Ezleri kullanabilir (çerezlere izin veriyorsanı Herrzamanı Çerez kullanabilen<br>sitelerden uzemoys.ogu.edu.t<br>adresini ekleyiniz.<br>Ileştirilmiş davranışlar<br>zaman çerez kullanabilen siteler<br>uzemoys.ogu.edu.tr<br>Bu sitedeki üçüncü taraf çerezler dahil<br>cereler kapalıyken çerezleri her zaman temizle                                                                                                    | kle<br>kle           |
| Dah<br>Chrc<br>çere<br>şifre<br>Tüm<br>Özel<br>Her        | a hızlı göz atmak ve arama yapmak için sayfaları önceden yükle<br>ome'un ziyaret edebileceğinizi düşündüğü sayfaları önceden yükler. Bunu yapmak icin Chrome,<br>szleri kullanabilir (çerezlere izin veriyorsanı Hernzamanı Çerez) kullanabilen<br>eleyip Google üzerinden gönderebilir.<br>sitelerden uzemoys.ogu.edu.t<br>adresini ekleyiniz.<br>Ileştirilmiş davranışlar<br>zaman çerez kullanabilen siteler<br>si uzemoys.ogu.edu.tr<br>Bu sitedeki üçüncü taraf çerezler dahil<br>cereler kapalıyken çerezleri her zaman temizle                                                          | kle<br>kle           |
| Dah<br>Chro<br>çere<br>şifre<br>Tüm<br>Özel<br>Her<br>Her | a hızlı göz atmak ve arama yapmak için sayfaları önceden yükle<br>ome'un ziyaret edebileceğinizi düşündüğü sayfaları önceden yükler. Bunu yapmak icin Chrome,<br>szteri kullanabilir (çerezlere izin veriyorsanı: Herrzaman) çereze kullanabilen<br>eleyip Google üzerinden gönderebilir.<br>sitelerden uzemoys.ogu.edu.t<br>adresini ekleyiniz.<br>Ileştirilmiş davranışlar<br>zaman çerez kullanabilen siteler<br>suzemoys.ogu.edu.tr<br>Bu sitedeki üçüncü taraf çerezler dahil<br>cereler kapalıyken çerezleri her zaman temizle<br>Site eklenmedi<br>pir zaman çerez kullanamayan siteler | kle<br>kle           |

4- Geri butonuna basınız ve bir önceki sayfadaki "Gizlilik ve güvenlik" altında "Tarama verilerini temizle" seçeneğini seçiniz.

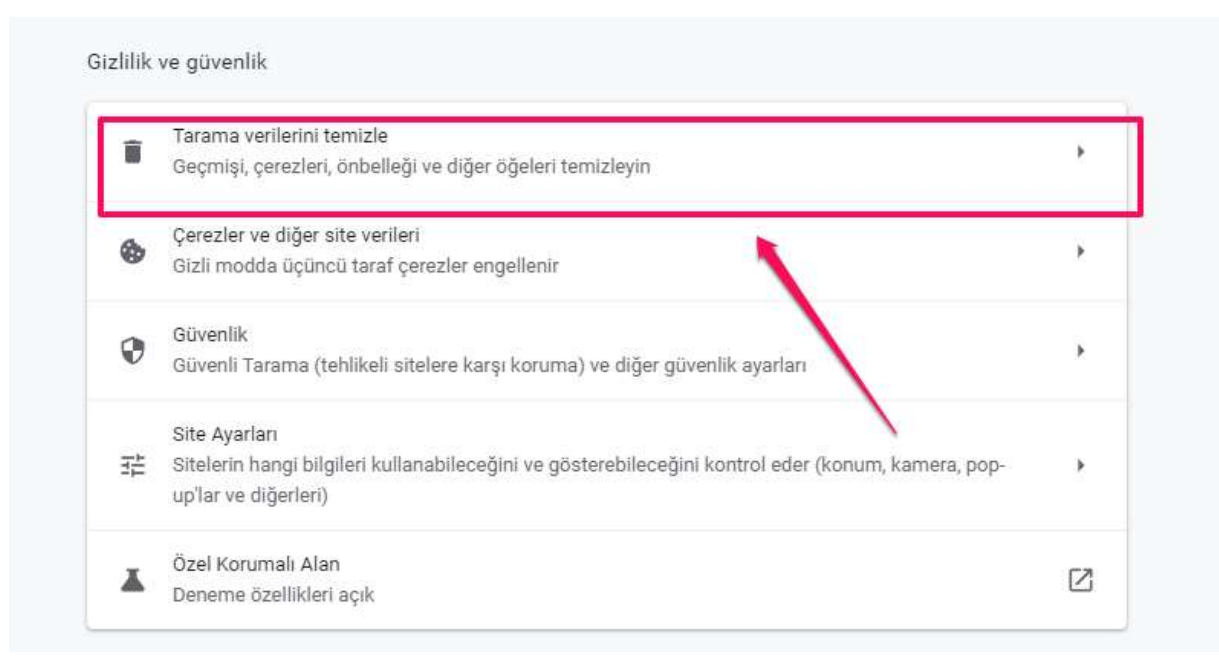

5- Sırasıyla "Zaman aralığı" penceresinde "Tüm zamanları"(1) seçiniz. "Çerezler ve diğer site verileri" (2) seçeneğini işaretleyiniz ve "Verileri temizle" (3) butonuna basınız.

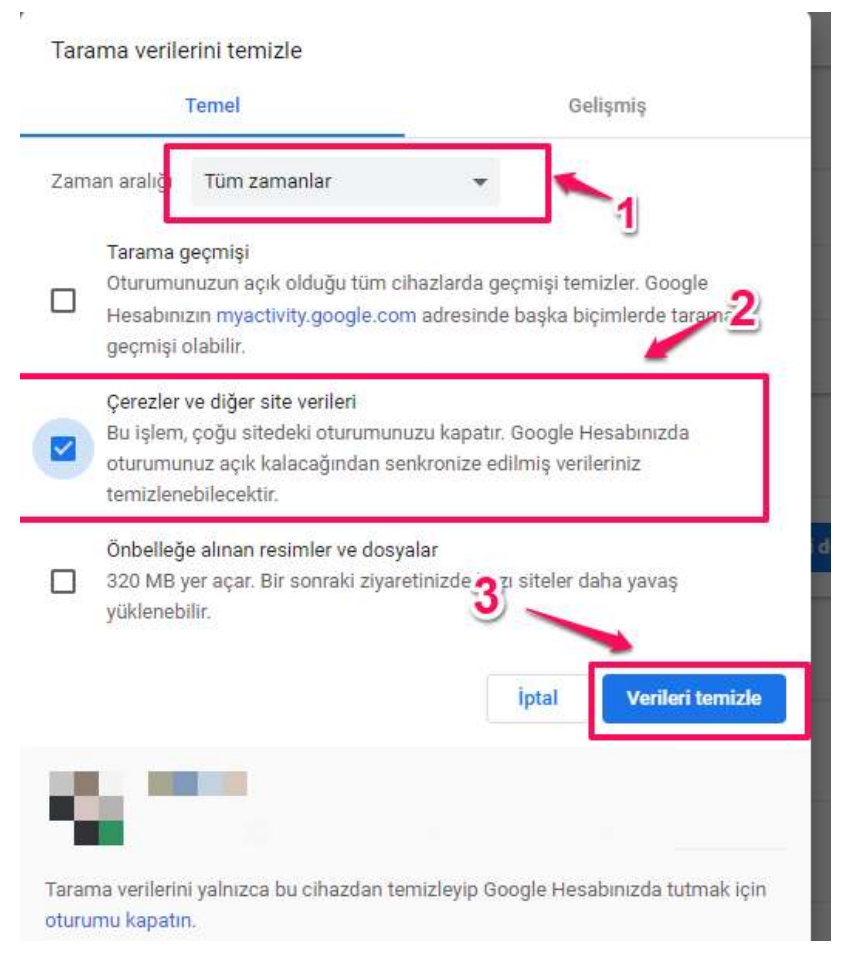

6- Chrome'u kapatıp tekrar açınız.